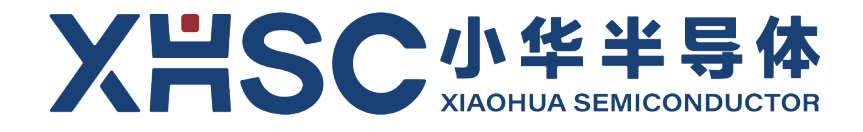

# 32 位微控制器

## XH-LINK 调试器

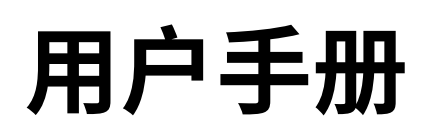

Rev1.01 2024年01月

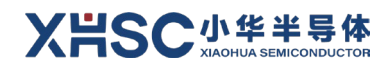

## 适用对象

调试功能:

| 产品系列                   | 产品型号                   |
|------------------------|------------------------|
| 小华半导体 Cortex-M 全系列 MCU | 小华半导体 Cortex-M 全型号 MCU |

在线编程功能:

| 产品系列     | 产品型号                                                         | 产品系列     | 产品型号                         |
|----------|--------------------------------------------------------------|----------|------------------------------|
| HC32F120 | HC32F120F6TA<br>HC32F120F8TA<br>HC32F120H6TA<br>HC32F120H8TA | HC32M120 | HC32M120F6TB<br>HC32M120J6TB |

### 声明

- ★ 小华半导体有限公司(以下简称: "XHSC")保留随时更改、更正、增强、修改小华半导体产品和/或本 文档的权利,恕不另行通知。用户可在下单前获取最新相关信息。XHSC 产品依据购销基本合同中载明 的销售条款和条件进行销售。
- ★ 客户应针对您的应用选择合适的 XHSC 产品,并设计、验证和测试您的应用,以确保您的应用满足相应 标准以及任何安全、安保或其它要求。客户应对此独自承担全部责任。
- ★ XHSC 在此确认未以明示或暗示方式授予任何知识产权许可。
- ★ XHSC 产品的转售,若其条款与此处规定不同,XHSC 对此类产品的任何保修承诺无效。
- ★ 任何带有"<sup>®</sup>"或"<sup>™</sup>"标识的图形或字样是 XHSC 的商标。所有其他在 XHSC 产品上显示的产品或服务名
   称均为其各自所有者的财产。
- ★ 本通知中的信息取代并替换先前版本中的信息。

#### ©2024 小华半导体有限公司 保留所有权利

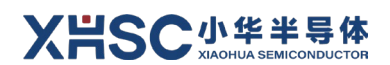

目 录

| 适用 | 团家  | ₹          |          | 2 |
|----|-----|------------|----------|---|
| 声  | 明   |            |          | 3 |
| 目  | 录   |            |          | 4 |
| 1  | 简介  | ì          |          | 5 |
|    | 1.1 | 概览…        |          | 5 |
|    | 1.2 | 特性…        |          | 5 |
|    | 1.3 | 板载硬        | 件与接口     | 6 |
|    |     | 1.3.1      | 板载硬件说明   | 6 |
|    |     | 1.3.2      | 接口说明     | 7 |
|    | 1.4 | 串口驱        | 动安装      | 8 |
| 2  | 功能  | <b>论尔绍</b> | 1        | 4 |
|    | 2.1 | CMSIS      | ·DAP 调试1 | 4 |
|    |     | 2.1.1      | 接口连接1    | 4 |
|    |     | 2.1.2      | 应用样例1    | 4 |
|    | 2.2 | 串口通        | 信1       | 8 |
|    | 2.3 | ISP 在约     | 戋编程2     | 0 |
| 3  | ХH  | ·LINK 调词   | 式器固件升级2  | 2 |
|    | 3.1 | 固件拖        | 拽方式升级2   | 2 |
|    | 3.2 | 固件烧        | 写方式升级2   | 3 |
|    |     | 3.2.1      | 准备工作     | 3 |
|    |     | 3.2.2      | 硬件设置2    | 3 |
|    |     | 3.2.3      | 烧写过程2    | 4 |
| 版本 | 修订  | 「记录        | 2        | 7 |

## 1 简介

XH-LINK 是为小华半导体的 Cortex-M 系列 MCU 提供的一款调试器,支持小华半导体旗下所有的 Cortex-M 系列 MCU 产品的调试功能以及部分 MCU 产品的在线编程功能,目的是为用户提供一款小巧便携、安全可靠、操作简单的调试工具。

### 1.1 概览

XH-LINK 连接框图如下图 1-1 所示,主要由 XH-LINK 和通信设备类(Communication Device Class, CDC)驱动软件组成。XH-LINK 通过 USB 数据线连接至 PC 端,PC 端上的 IDE(如 IAR、MDK、GCC 等)可通过 XH-LINK 对目标板下载调试代码。XH-LINK 与目标板之间可通过 SWD 排线相连。

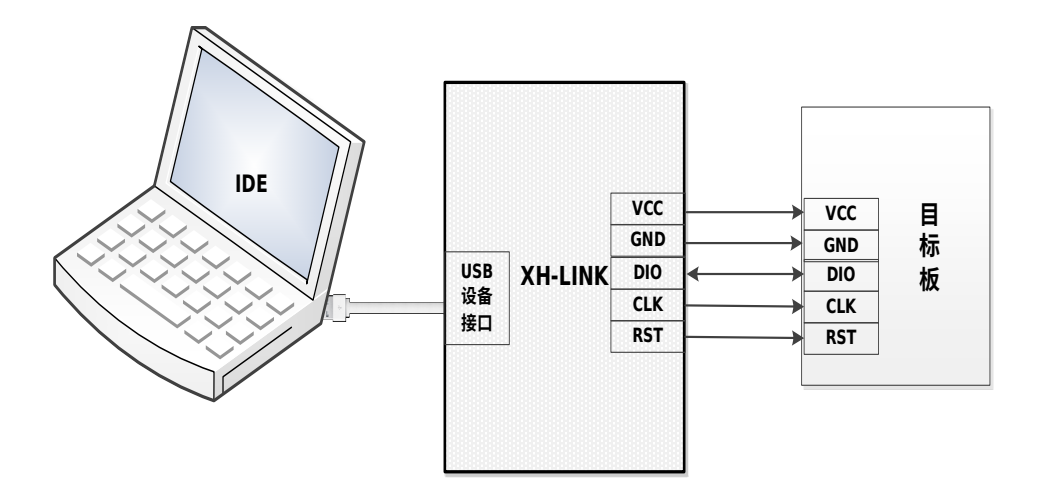

图 1-1 XH-LINK SWD 连接框图

### 1.2 特性

XH-LINK 调试器 1.0 具有如下特点:

- 1) 在线调试的功能
  - 支持目标板 3.3V 或 5V 自供电环境;
  - 可直接在 Keil、IAR Embedded Workbench 等集成开发环境(Integrated Development Environment, IDE)下调试;
  - 支持串行线调试(Serial Wire Debug, SWD)接口。
- 2) USB 转串口功能
  - 采用 USB CDC 组合设备支持虚拟串口;
  - 只需一根 USB 线即可完成调试和虚拟串口的功能;
  - 可配置 USB 虚拟串口的波特率、奇偶校验、数据位和停止位。
- 3) ISP 在线编程功能

- 4) 固件可升级更新
  - U 盘拖拽方式更新固件
  - 烧写方式更新固件
- 5) 硬件复位按键功能
- 6) LED 电源及工作状态指示

#### 1.3 板载硬件与接口

1.3.1 板载硬件说明

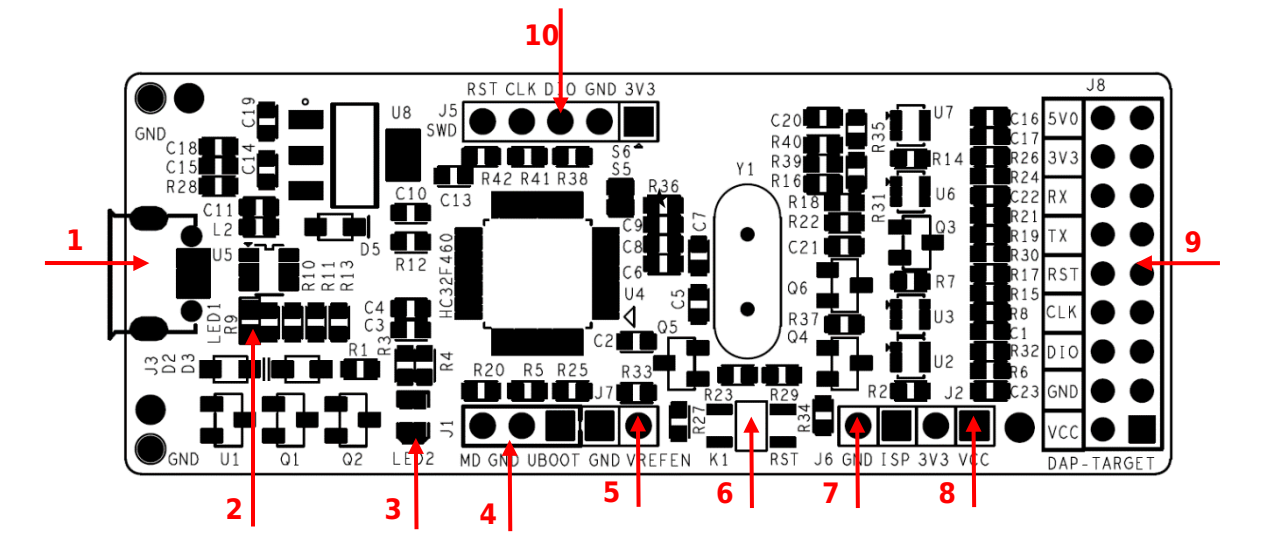

| 1 | Micro-USB           | 2  | USB VBUS 指示灯     |
|---|---------------------|----|------------------|
| 3 | XH-LINK 状态指示灯       | 4  | XH-LINK 主芯片模式跳针  |
| 5 | Level shifter 去使能跳针 | 6  | XH-LINK 复位按键     |
| 7 | ISP 模式跳针            | 8  | Target 电源跳针(3V3) |
| 9 | Target 调试/串口通信接口    | 10 | XH-LINK 主芯片调试接口  |

■ 串口

XH-LINK 提供串口功能,可以在目标 MCU 和上位机之间进行串口通信。

∎ 按键

XH-LINK 提供一个复位按键,可在需要更新固件、更换工作模式等需要 DAP 复位的情况下使用。

- LED 指示灯
  - 1) XH-LINK 提供一个 VBUS 电源指示灯(LED1)和状态指示灯(LED2)。
  - 2) 当 USB 接口接入上位机时,VBUS 电源指示灯亮起。
  - 3) 当 XH-LINK 运行在不同工作状态时,状态指示灯呈现呼吸状态或闪烁状态。

#### XHSC小华半导体 Xiaohua semiconductor

- 供电
  - 1) 当需要 XH-LINK 为目标板供电时,可以选择使用 J8 的 5V0 或 3V3 引脚与目标板连接。
  - 当 XH-LINK 仅有 5PIN SWD 排线(即 J8 的 VCC、GND、CLK、DIO、RST)与目标板连接时, 将 Target 电源跳针(J2)使用跳帽短接,XH-LINK 即可为目标板提供 3.3V 电源。这时 XH-LINK 的供电能力受限于 USB VBUS 的电源能力。如果需要 5V 供电,可将连接 VCC 的排线调换到 5V0 引脚即可。

#### 1.3.2 接口说明

XH-LINK 通过双排针 J8 与目标进行调试和串口通信,接口说明如下表 1-1 所示。

| 编程仿真接口<br>引脚标号 | 功能                                             | 备注                                   |  |  |  |  |
|----------------|------------------------------------------------|--------------------------------------|--|--|--|--|
| 5V0            | 5.0V 电源输出                                      | 输出 5.0V 电压,调试时可悬空该引脚,也可用作目标 MCU 系统供电 |  |  |  |  |
| 3V3            | 3.3V 电源输出 输出 3.3V 电压,调试时可悬空该引脚,也可用作目标 MCU 系统供电 |                                      |  |  |  |  |
| RX             | UART 数据接收引脚                                    | 连接目标板 MCU UART 数据发送引脚                |  |  |  |  |
| ТХ             | UART 数据发送引脚                                    | 连接目标板 MCU UART 数据接收引脚                |  |  |  |  |
| RST            | 目标板 MCU 复位控制引脚                                 | 连接目标板 MCU 复位引脚                       |  |  |  |  |
| CLK            | SWD 接口时钟信号引脚                                   | 连接目标板 MCU SWD 串行线时钟引脚                |  |  |  |  |
| DIO            | SWD 接口数据信号引脚                                   | 连接目标板 SWD 串行线数据输入/输出引脚               |  |  |  |  |
| GND            | 地                                              | 连接目标板 MCU 接地引脚                       |  |  |  |  |
|                |                                                | J2 断开时,VREF 输入,需外接电源作为参考电压,此时该管脚需外接目 |  |  |  |  |
| VCC            | 目标板电源参考输入                                      | 标芯片 VCC,电压范围 3V3~5V。                 |  |  |  |  |
|                |                                                | J2 仅在需要对目标板提供 3V3 电源时短接。(注*)         |  |  |  |  |

#### 表 1-1 接口说明

\*注: J2 短接时, VCC 为目标板供电,这时该引脚不可从外部输入电压,以免损坏板子。

#### XHSC小华半导体 Xiaohua semiconductor

### 1.4 串口驱动安装

通过 XH-LINK 实现串口或在线编程功能时,若电脑操作系统为 Win7,则需要先安装虚拟串口驱动 (Win10 可忽略此步骤)。请联系相关技术支持人员获取虚拟串口驱动 vcom\_driver\_xhsc 文件,在打 开设备管理器后,按以下步骤安装:

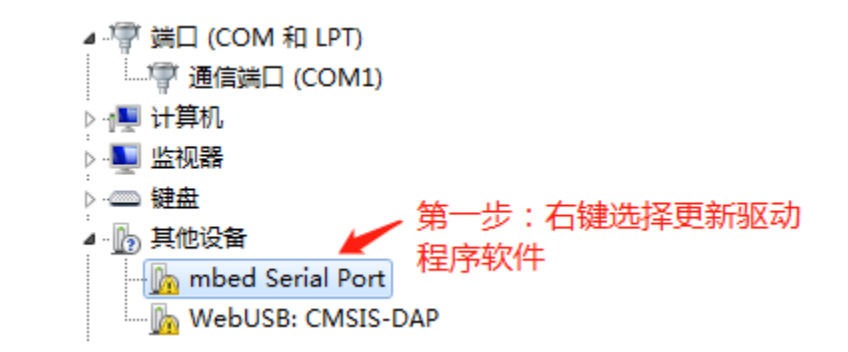

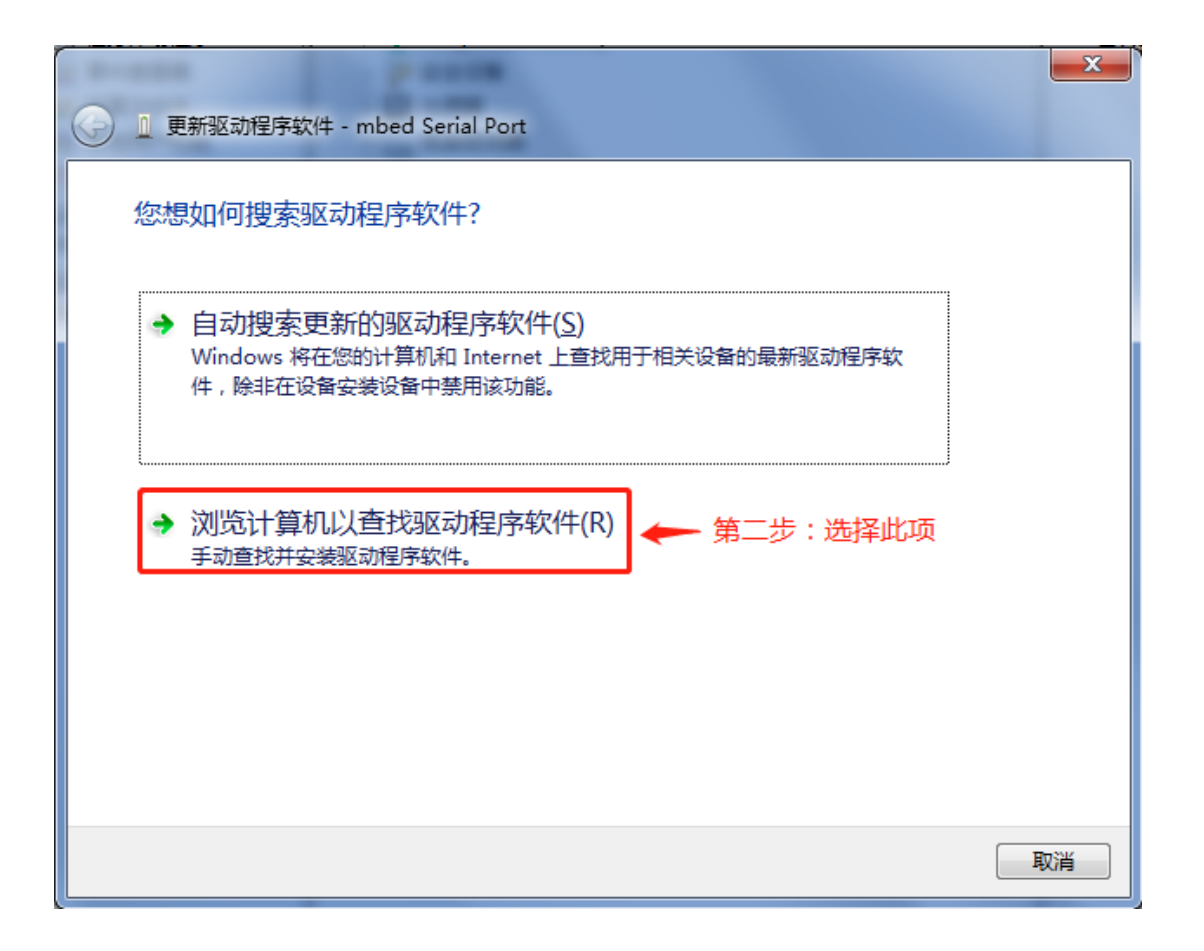

| ● 更新驱动程序软件 - mbed Serial Port                                                | × |
|------------------------------------------------------------------------------|---|
| 浏览计算机上的驱动程序文件                                                                |   |
| 在以下位置搜索驱动程序软件:<br>F:\VCOM_DRIVER_HDSC<br>▼ 浏览(R)<br>⑦ 包括子文件夹(I)              |   |
| 第三步:选择此项                                                                     |   |
| → 从计算机的设备驱动程序列表中选择(L)<br>此列表将显示与该设备兼容的已安装的驱动程序软件,以及与该设备处于同一类别下的<br>所有驱动程序软件。 |   |
|                                                                              |   |
| 下一步(N) 取消                                                                    |   |

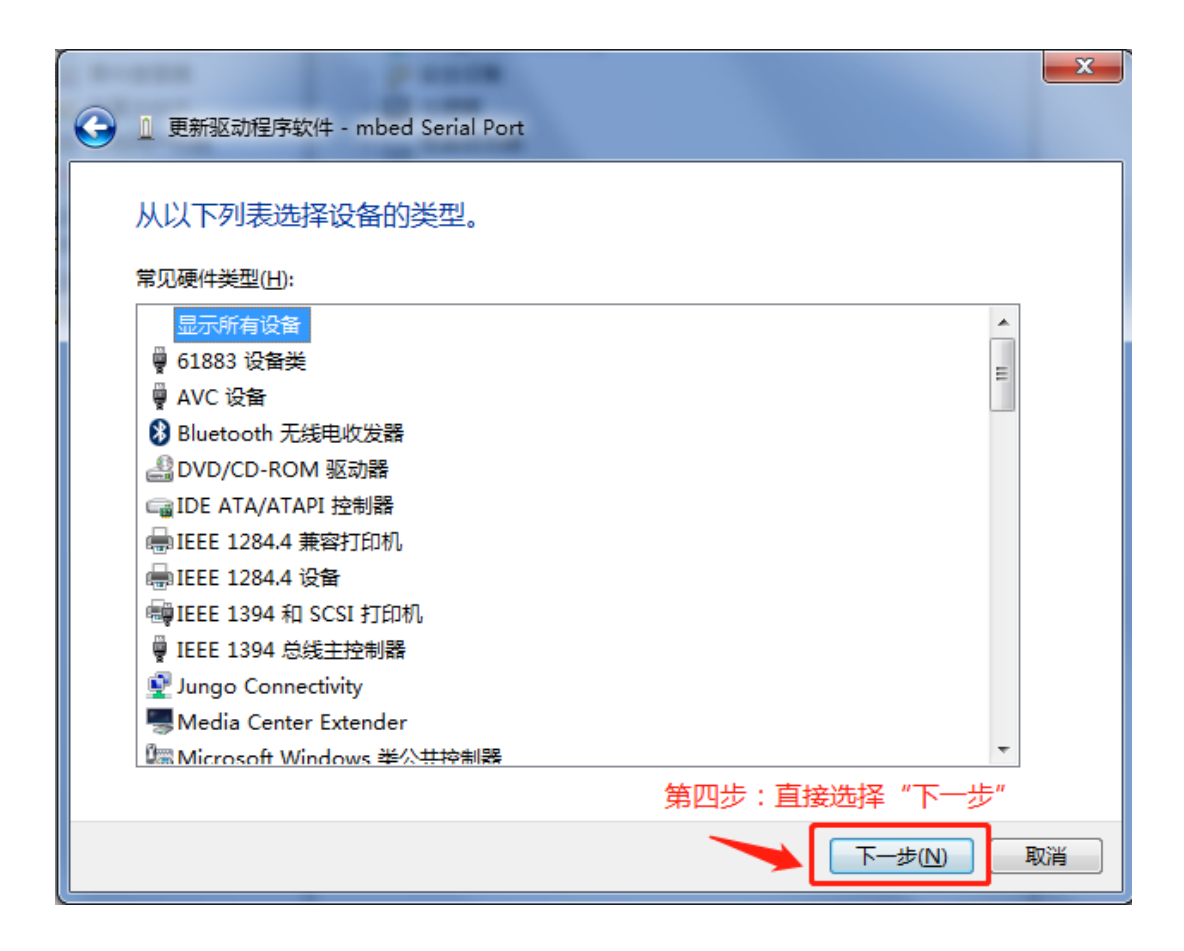

| 🕒 🛛 🗉 | 新驱动程序软件 - mbed Serial Port                                | × |
|-------|-----------------------------------------------------------|---|
| 选择    | 译要为此硬件安装的设备驱动程序                                           |   |
| La    | 请选定硬件设备的厂商和型号,然后单击"下一步"。如果手头有包含要安装的驱动程序的<br>鱼,请单击"从磁盘安装"。 | 磁 |
|       |                                                           |   |
| (正花   | 王检索所有设备的列表)                                               |   |
|       |                                                           |   |
|       |                                                           |   |
|       | 第五步:选择"从磁盘安装" ————————————————————————————————————        | • |
|       | 下一步(N) 取                                                  | 消 |

| 🕞 🛯 更新 | 区动程序软件 - mbed Serial Port                                                      | 83 |
|--------|--------------------------------------------------------------------------------|----|
| 选择要    | 为此硬件安装的设备驱动程序                                                                  |    |
| 1      | 请选定硬件设备的厂商和型号,然后单击"下一步"。如果手头有包含要安装的驱动程序的磁<br><del>A. 法单:"以送来办法"</del><br>从磁盘安装 |    |
| (正在检   | 插入制造商的安装盘,然后确定已在下面选定正 确定<br>确的驱动器。 取消 即消                                       | 7  |
|        | 第六步:点击"浏览"<br>制造商文件复制来源 (C):                                                   |    |
|        | 从磁盘安装(H)                                                                       |    |
|        | 下一步(N) 取消                                                                      |    |

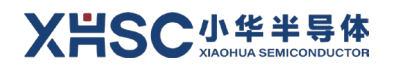

| 查找范围 (I): 🚺 vcom_driver_xhsc 🖌 🔽 🕝 🤣 📂 🖽 -                                            |   |
|---------------------------------------------------------------------------------------|---|
|                                                                                       |   |
|                                                                                       | - |
| 第八步:双击此文件<br>桌面                                                                       |   |
|                                                                                       |   |
| <b>《</b> 》<br>计算机                                                                     |   |
|                                                                                       |   |
| 文件名(0):     」xhsecac.inf     」     打开(0)       文件类型(T):     安装信息 (*.inf)     ▼     取消 |   |

| 〕更新驱动程序较                                       | 欠件 - ∍1       | bed Serial Port                                                         |               | × |
|------------------------------------------------|---------------|-------------------------------------------------------------------------|---------------|---|
| 🅘 🗋 更新驱动                                       | 动程序软件         | 牛 - mbed Serial Port                                                    |               |   |
| 选择要为此                                          | 硬件安装          | 的设备驱动程序                                                                 |               |   |
| 」<br>して<br>一一一一一一一一一一一一一一一一一一一一一一一一一一一一一一一一一一一 | 选定硬件<br>/ 请单击 | 设备的厂商和型号,然后单击"下一步"。如果手头:<br>"从磁盘安装"。                                    | 有包含要安装的驱动程序的磁 |   |
|                                                | 人磁盘安全         | 装                                                                       | ×             |   |
|                                                | 4             | 插入制造商的安装盘,然后确定已在下面选定正<br>确的驱动器。<br>———————————————————————————————————— |               |   |
| 厂商                                             |               |                                                                         | 42/11         |   |
| %StdMf                                         |               | 第九步:点击"确定"                                                              |               |   |
| (Generic                                       |               |                                                                         |               |   |
| (Standar                                       |               | 制造商文件复制来源(C):                                                           |               |   |
|                                                |               | D:\vcom_driver_xhsc                                                     | 浏览 (8)        |   |
| 📮 这个躯                                          | 动程序已          | 经过数字签名。                                                                 | 从磁盘安装(H)      |   |
| <u>告诉我</u>                                     | 为什么贩          | 动程序签名很重要                                                                |               |   |
|                                                |               |                                                                         | 下一步 (8) 取消    |   |

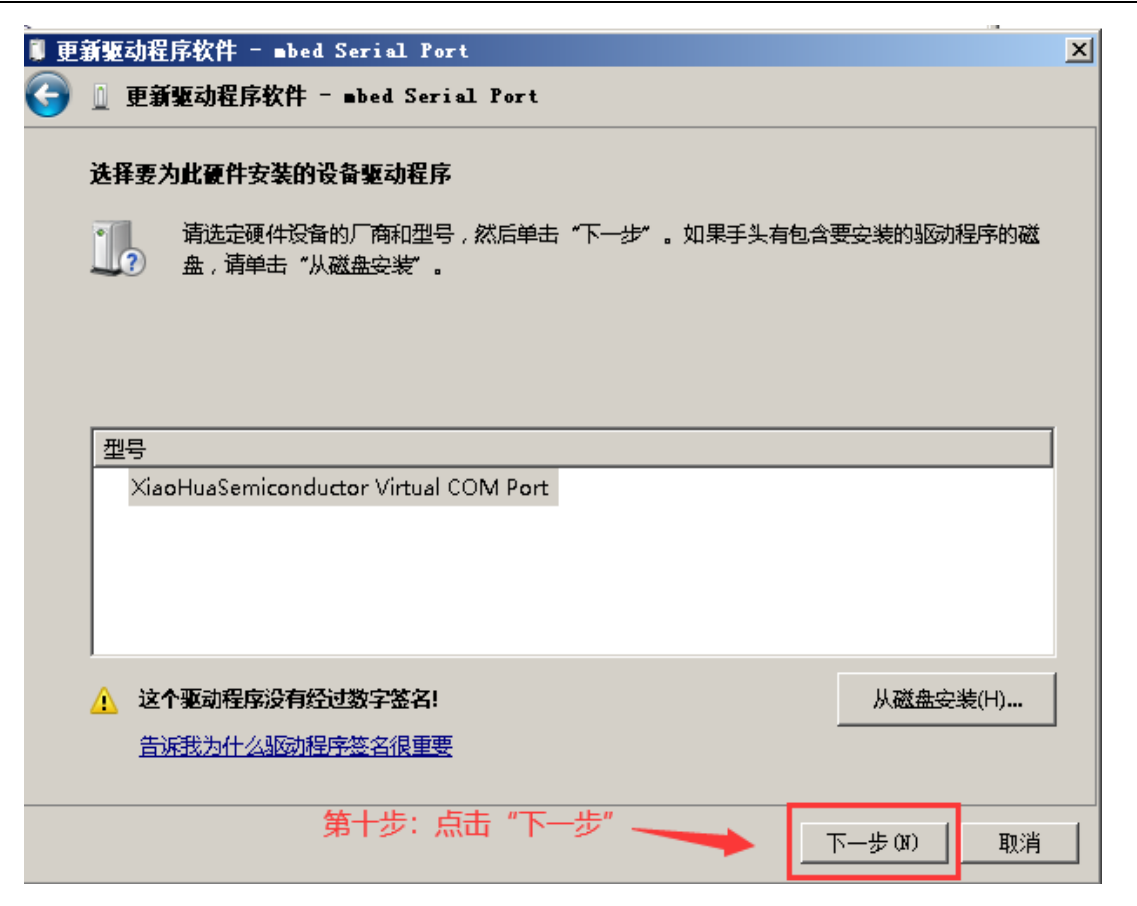

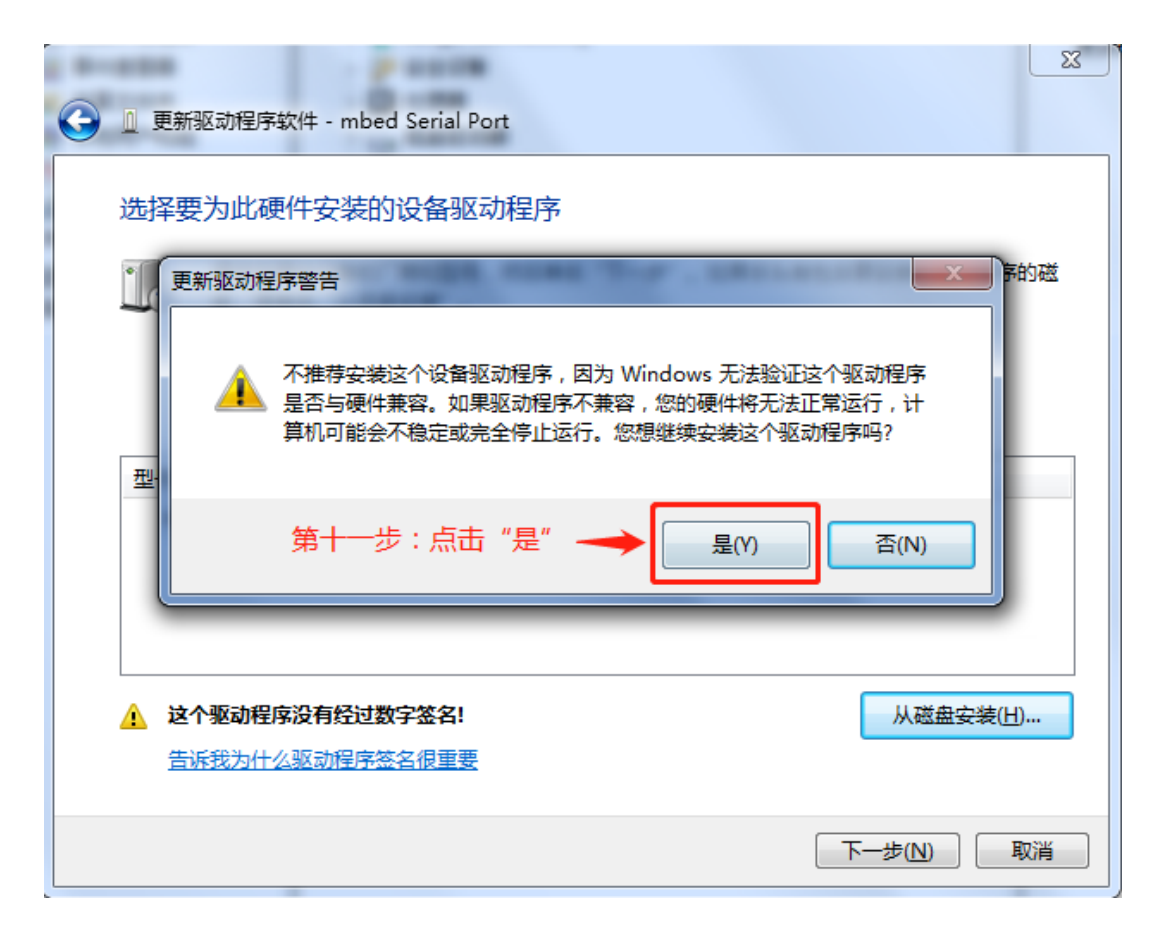

驱动开始安装,几秒后显示如下画面即表示安装正确:

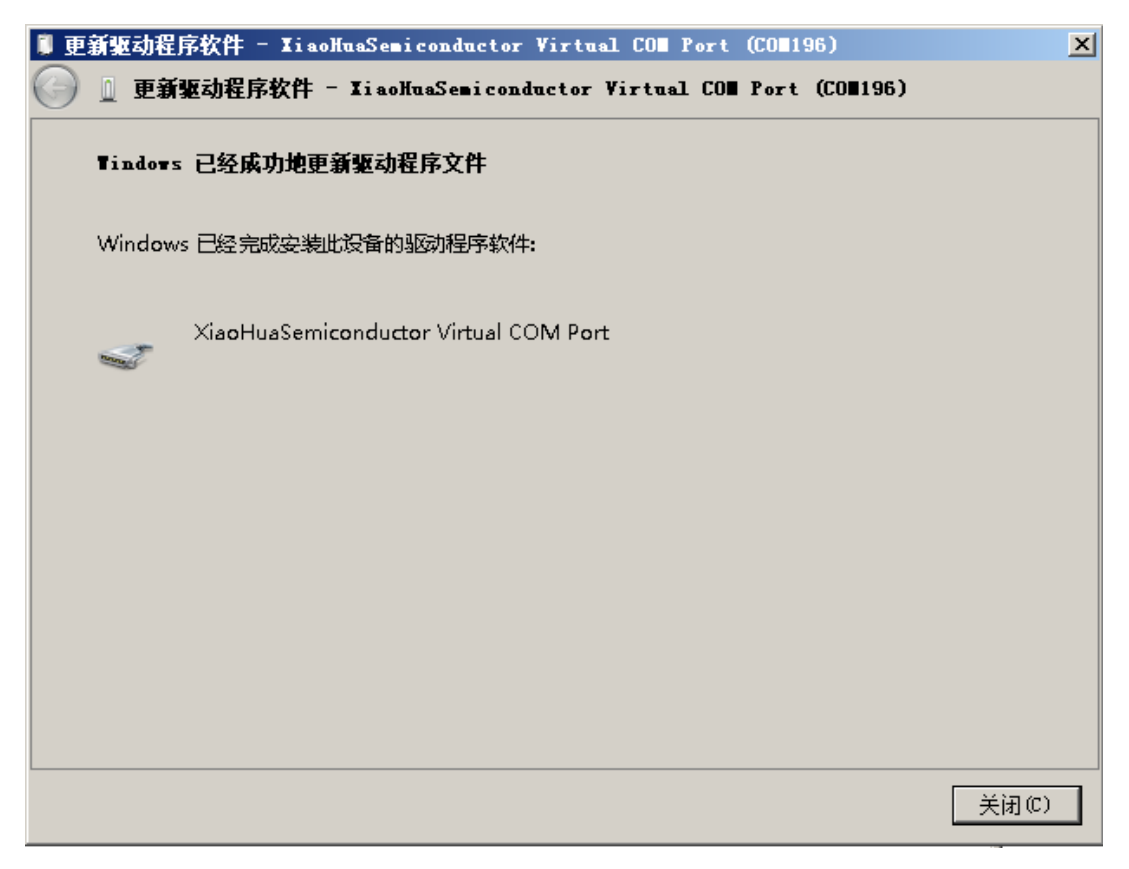

## 2 功能介绍

### 2.1 CMSIS-DAP 调试

#### 2.1.1 接口连接

调试器使用 SWD 接口与目标芯片连接进行调试。如果目标芯片有模式引脚,请按照目标芯片用户手册 要求来进行引脚配置,接线方式如下图 2-1 所示:

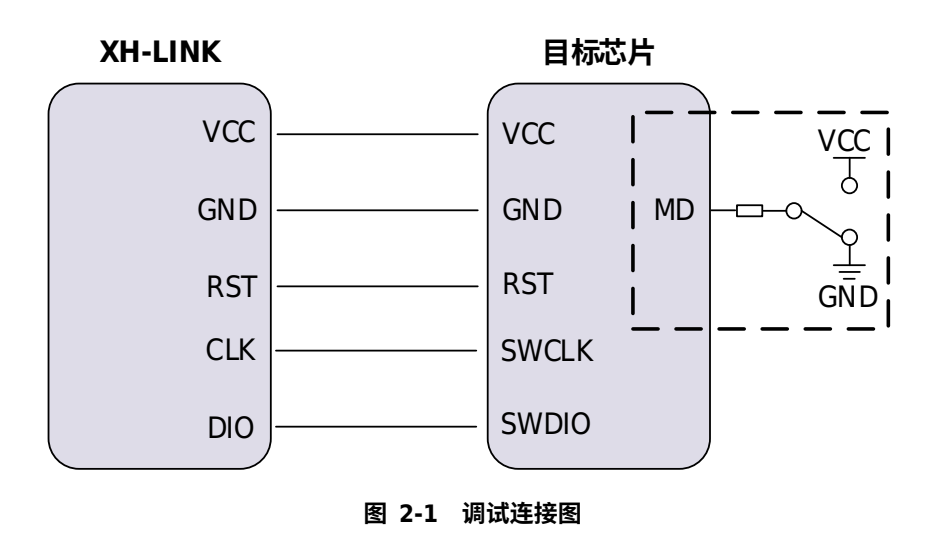

#### 2.1.2 应用样例

本章节主要介绍如何连接 XH-LINK,如何配置 IAR Embedded Workbench 集成开发环境,完成调试。 步骤如下所示:

以 MCU HC32F460PETB, EV\_F460\_LQ100\_Rev2.0 为例,连接图如下图 2-2 所示。请将 XH-LINK 板上 J2 的 3V3 与 VCC 用跳线帽短接,这样 XH-LINK 即可为目标板提供电源。

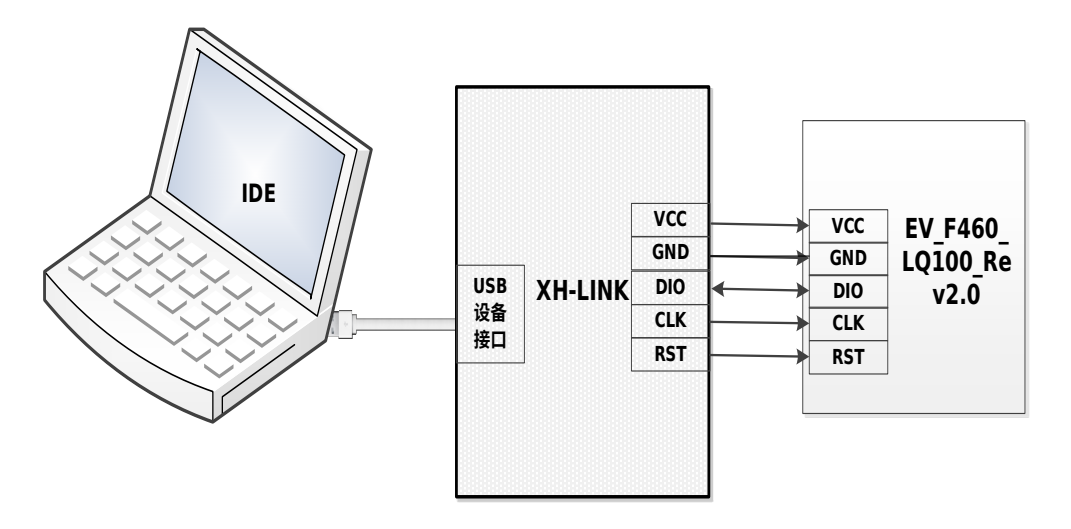

图 2-2 HC32F460 与 XH-LINK 连接图

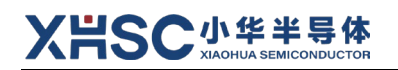

#### 实物图连接如下图 2-3 所示:

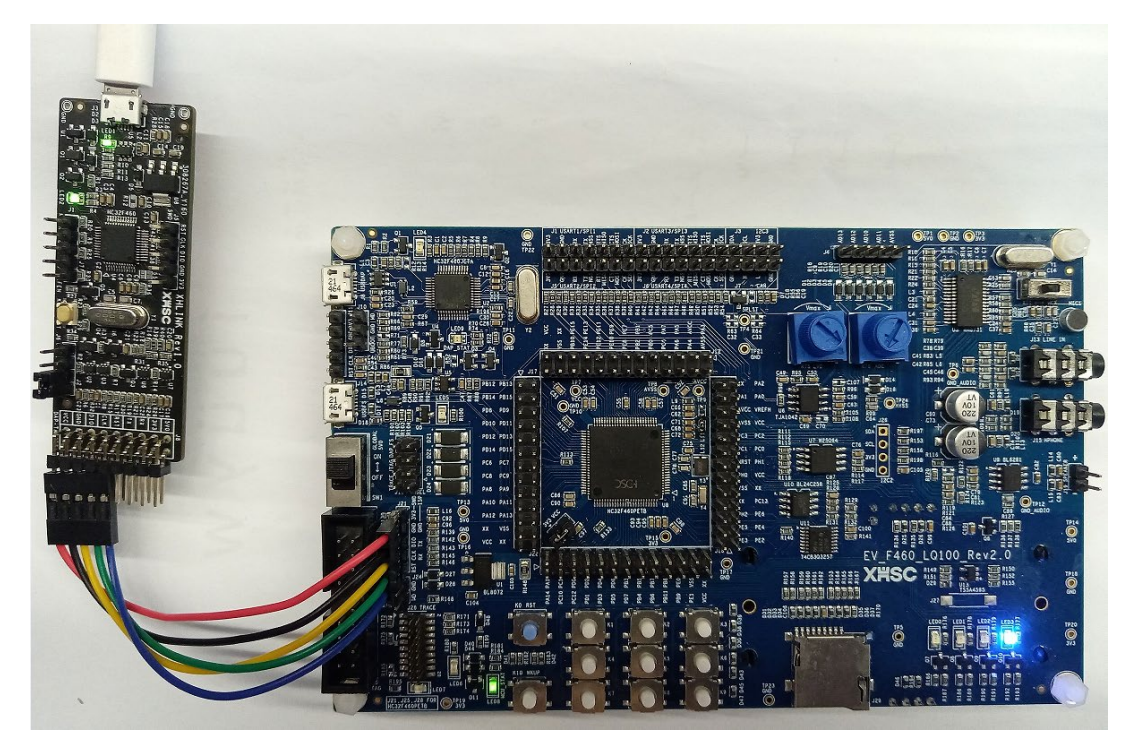

图 2-3 实物连接图

 IDE 这里以 IAR 为例,打开 IAR Embedded Workbench IDE 工程,点击"Project" -> "Options" -> "Debugger" -> "Setup", "Driver"设置项选择 CMSIS DAP。

| efm_base - IAR Embedded Workbench IDE                                                                                                    | - Arm 8.50.9                                                                                                    |                  |
|----------------------------------------------------------------------------------------------------|----------------------------------------------------------------------------------------------------|------------------|
| File Edit View Project CMSIS-DAP Tools                                                                                                    | Window Help                                                                                                    |                  |
| 1 🗅 🗋 🖬 🗐 🔚 🕹 🛍 🗂 1 つ C                                                                                                    | - < Q, > \$ HE < 📮 > 🕢 🗈 🛯 🗮 🗢 📼 🔘 > 📲 👪 📮                                                                                                    |                  |
| Workspace 👻 🖡 🗙                                                                                                    | main.c x                                                                                                    |                  |
| Debug                                                                                                    | main()                                                                                                    |                  |
| Files                                                                                                    | Options for node *efm_base*         Category:         General Options         Static Analysis         Runtime Checking         C/C++ Compiler         Assembler         Output Converter         Quiston Build         Build Actions         Unker         Debugger         Simulator         CADI         GBS Server | Factory Settings |
| Debug Log                                                                                                    | I-jet<br>J-Link/J-Trace                                                                                                    |                  |
| Log<br>Fri Nov 03, 2023 14:15:43: IAR<br>Embedded Workbench 8:50.9 (C:\<br>Program Files (x86)\/AR Systems\<br>Embedded Workbench 8:4\arm\bin\<br>armproc.dll)<br>Fri Nov 03, 2023 14:15:44: Loading the<br>CMSIS-DAP driver | TI Stellaris<br>Nu-Link<br>PE micro<br>ST-LINK<br>Third-Party Driver<br>TI MSP-FET<br>TI XDS                                                                                                    | x                |
| Build                                                                                                    |                                                                                                    |                  |
| Messages<br>Building configuration: efm_base - Debu<br>Updating build tree                                                                                                    | g DK Cancel                                                                                                    |                  |

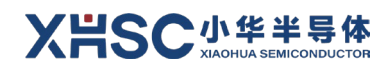

3. 点击"CMSIS DAP" -> "Interface",设置 Interface 为 SWD。

| Category:<br>General Options | 1         |           |                 |                     |                |    | Factory Settings |
|------------------------------|-----------|-----------|-----------------|---------------------|----------------|----|------------------|
| Runtime Checking             | Cature II | atorfaco  | Due alue aliata |                     |                |    |                  |
| C/C++ Compiler<br>Assembler  | Setup     | literrace | Breakpoints     |                     |                |    |                  |
| Output Converter             | Probe co  | onfig     | Probe confi     | guration file       |                |    |                  |
| Custom Build                 | Auto      |           | Override        | default             |                |    |                  |
| Build Actions                |           |           |                 |                     |                |    |                  |
| Linker                       | ○ From    | n file    |                 |                     |                |    |                  |
| Debugger                     | ○ Expli   | cit       | CPU:            |                     | Seleo          | ct |                  |
| CADI                         | · · ·     |           |                 |                     |                |    |                  |
| CMSIS DAP                    | Interfac  | e         | Explicit pro    | be configuration    |                |    |                  |
| GDB Server                   |           |           | 🗆 Multi-tar     | aet debug system    |                |    |                  |
| I-jet                        | 0,170     | ,         | Tourse          |                     | A defension of | 0  |                  |
| J-Link/J-Trace               | • SWD     | )         | Target          | number (TAP or N    | nuitiarop      | 0  |                  |
| Nu-Link                      |           |           | Targe           | t with multiple CPU | ls             |    |                  |
| PE micro                     |           |           | CB              | L number on         | 0              |    |                  |
| ST-LINK                      |           |           | CF              | o number on         |                |    |                  |
| Third-Party Driver           | Interface | speed     |                 |                     |                |    |                  |
| TI MSP-FET                   | Auto de   | tect ~    |                 |                     |                |    |                  |
| 11 ADS                       |           |           |                 |                     |                |    |                  |
|                              |           |           |                 |                     |                |    |                  |
|                              |           |           |                 |                     |                |    |                  |
|                              |           |           |                 |                     |                |    |                  |
|                              |           |           |                 |                     |                |    |                  |

4. 点击主菜单"CMSIS DAP"->"Memory Configuration...",根据目标 MCU 存储器映射,配置"Memory Configuratoin..."

| File Edit View Project | CM  | SIS-DAP Tools Window Help        |                            |
|------------------------|-----|----------------------------------|----------------------------|
| i 🗅 🗅 🔛 🕋 I 🖴 I 🗴      | ⇔,  | Memory Configuration             | < C                        |
| Workspace              | ~   | Disable Debugger Cache           |                            |
| Debug                  |     | Disable Interrupts When Stepping |                            |
| Files                  |     | Leave Target Running             | (LL_OK                     |
| 🗆 🌒 efm_base - Debug   |     | ETM Trace Settings               | BSP_LE                     |
| l—⊕ <b>≣</b> bsp       |     | ETM Trace Save                   | id) EFM_                   |
| ⊢⊕ ■ cmsis             | 1   | ETM Trace                        | Ret2 =                     |
|                        | Z₽. | Function Trace                   | Addr +=                    |
|                        |     | Vector Catch                     | @ <i>rogra</i> 1<br>(LL_OK |
| - ⊕ i Output           |     | Timeline                         | BSP_LE                     |
|                        |     | Function Profiler                | id)EFM_<br>Ret3 =          |
|                        |     | Session Overview                 |                            |
|                        |     | Breakpoint Usage                 | _FWMC_(<br>Registe         |
|                        |     | 158 LL<br>159                    | PERIPH                     |

🔮 efm\_base - IAR Embedded Workbench IDE - Arm 8.50.9

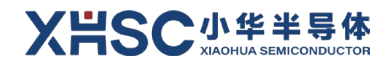

| ctory ranges<br>elected device d<br>:\xiaoHua\Projec<br>specifies the follo                       | description file in Project Opti<br>cct/gitlab/hc32_ddf/xxxx_dd                                                                                                    | ions:<br>  \projects\ev_hc32f460_lqfp1                                                                                                    |                                                                             |                                                                                      |                                                                              |       |                                     |
|---------------------------------------------------------------------------------------------------|----------------------------------------------------------------------------------------------------|----------------------------------------------------------------------------------------------------|-----------------------------------------------------------------------------|--------------------------------------------------------------------------------------|------------------------------------------------------------------------------|-------|-------------------------------------|
| elected device d<br>::\xiaoHua\Projec<br>specifies the follow                                     | description file in Project Opt<br>ct\gitlab\hc32_ddl\xxxx_dd                                                                                                    | ions:<br>Il\projects\ev_hc32f460_lqfp1                                                                                                    |                                                                             |                                                                                      |                                                                              |       |                                     |
| :\xiaoHua\Projec                                                                                  | ct\gitlab\hc32_ddl\xxxx_dd                                                                                                    | ll\projects\ev_hc32f460_lqfp1                                                                                                    |                                                                             |                                                                                      |                                                                              |       |                                     |
| pecifies the follow                                                                               |                                                                                                    |                                                                                                    | 00_v2\examples\e                                                            | efm\efm_base\EWARM                                                                   | /////drivers/cmsis/D                                                         | De    |                                     |
|                                                                                                   | owing default memory ranges                                                                                                    | E.                                                                                                    |                                                                             |                                                                                      |                                                                              |       |                                     |
| lone                                                                                              | Name                                                                                                    | Start                                                                                                    | End                                                                         | Type                                                                                 | Size                                                                         | Extra |                                     |
|                                                                                                   |                                                                                                    |                                                                                                    |                                                                             |                                                                                      |                                                                              |       |                                     |
| ed ranges                                                                                         |                                                                                                    |                                                                                                    |                                                                             |                                                                                      |                                                                              |       |                                     |
| ed ranges<br>is is the memory<br>Cone                                                             | configuration that will be us<br>Start End                                                                                                    | ed. You can modify this as ne<br>1 Cache 1                                                                                                    | eded.<br>Type Si                                                            | .ze Ext                                                                              | ra Comment                                                                   |       | New                                 |
| id ranges<br>is the memory<br>ione<br>lemory                                                      | configuration that will be us<br>Start End<br>0x0000000 0x                                                                                                    | ed. You can modify this as ne<br>1 Cache 1<br>0007FFFF ROM/F1a                                                                                                    | eded.<br>Fype Si<br>ash 51                                                  | ize Ext                                                                              | ra Comment<br>Flash                                                          | 1     | New                                 |
| d ranges<br>s is the memory<br>one<br>emory<br>emory                                              | configuration that will be us<br>Start End<br>0x00000000 0x1<br>0x03000C00 0x1                                                                                                    | ed You can modify this as ne<br>1 Cache 1<br>0007FFF ROM/F1a<br>03000FFB ROM/F1a                                                                                                    | eded.<br>Fype Si<br>ash 51<br>ash 10                                        | ize Ext<br>12 kbytes<br>120 bytes                                                    | ra Comment<br>Flash<br>OTP                                                   | ]     | New<br>Edt                          |
| d ranges<br>s is the memory<br>one<br>emory<br>emory<br>emory<br>emory                            | configuration that will be us           Start         End           0x00000000         0x1           0x15FF8000         0x1                                                                                           | ed. You can modify this as ne<br>1 Cache 1<br>0007FFF ROM/F1a<br>3000FFB ROM/F1a<br>20026FFF RAM                                                                                                    | eded.<br>Type Si<br>ash 51<br>ash 10<br>18                                  | ze Ext<br>2 kbytes<br>20 bytes<br>18 kbytes                                          | ra Comment<br>Flash<br>OTP<br>SRAM                                           | ]     | New<br>Edt<br>Pemove                |
| ed ranges<br>is is the memory<br>Cone<br>Lemory<br>Lemory<br>Lemory<br>Lemory<br>Lemory           | configuration that will be us           Start         End           0x0000000         0x1           0x1FFF800         0x1           0x200F0000         0x1                                                            | ed. You can modify this as ne<br>d Cache 1<br>0007FFF ROM/Fla<br>0000FFF ROM/Fla<br>20026FFF RAM<br>200F0FFF RAM                                                                                                    | eded.<br>Fype Si<br>ash 51<br>ash 10<br>18                                  | ze Ext<br>2 kbytes<br>20 bytes<br>8 kbytes<br>kbytes                                 | ra Comment<br>Flash<br>OTP<br>SRAM<br>RET_SRAM                               | ]     | New<br>Edit<br>Remove<br>Use Factor |
| ed ranges<br>is is the memory<br>Cone<br>(encry<br>lemcry<br>(encry<br>(encry<br>(encry           | configuration that will be us           Start         En           0x0000000         0x1           0x1FF8000         0x2           0x200F0000         0x1           0x200F0000         0x1                            | ed You can modify this as ne<br>d Cache 1<br>0007FFFF ROM/F1a<br>0000FFF ROM/F1a<br>20026FFFF RAM<br>SFFFFFFFF RAM<br>SFFFFFFFF Uncach                                                                                        | eded<br>Type Si<br>ash 51<br>ash 10<br>18<br>4<br>ed/SFR 51                 | ze Ext<br>12 kbytes<br>120 bytes<br>18 kbytes<br>12 kbytes<br>12 kbytes<br>12 Mbytes | ra Conment<br>Flash<br>OTP<br>SRAM<br>RET_SRAM<br>Peripheral                 |       | New<br>Edit<br>Bemove<br>Use Factor |
| ed ranges<br>is is the memory<br>Zone<br>Aemory<br>femory<br>femory<br>femory<br>femory<br>femory | Start         Enc           0x0000000         0x1           0x03000000         0x1           0x1FFF8000         0x2           0x40000000         0x1           0x4000000         0x1           0x40000000         0x1 | ed You can modify this as ne<br><u>Cache 1</u><br>0007FFFF ROM/F12<br>20026FFF RAM<br>20070FFF RAM<br>200F0FFF RAM<br>30FFFFFFF ROM/F12<br>MOREFFFFF ROM/F12<br>MOREFFFFF ROM/F12<br>MOREFFFFFFFFFFFFFFFFFFFFFFFFFFFFFFFFFFFF | eded.<br>Type Si<br>ash 51<br>ash 10<br>18<br>ed/SFR 51<br>ash 64<br>CFR 51 | ze Ext<br>22 kbytes<br>20 bytes<br>18 kbytes<br>2 Mbytes<br>1 Mbytes<br>1 Mbytes     | ra Conment<br>Flash<br>OTP<br>SRAM<br>RET_SRAM<br>Peripheral<br>OSPI<br>OSPI |       | New<br>Edt<br>Remove<br>Use Factor  |

5. 编译代码,编译通过后点击"Download and debug",进入调试状态。

efm\_base - IAR Embedded Workbench IDE - Arm 8.50.9

| File Edit View Project | CMSIS-DAP Tools | Window Help                                                                                                    |
|------------------------|-----------------|----------------------------------------------------------------------------------------------------|
| i 🗅 🗅 🖬 🕋 🔚 🛛 🗶        | 00 5 C          | - < Q > \$= HE < Q > 2 D   🗈 🛛 📼 🛛 🗩 📜 🚛 📜                                                                                                    |
| Workspace              | <b>→</b> ↓ ×    | main.c x                                                                                                    |
| Debug                  | ~               | main()                                                                                                    |
| Files                  | * •<br>*        | <pre>58 * Function implementation - global ('extern') and local ('static') 59 60 61 → /** 62 * @brief Main function of EFM project 63 * @param None 64 * @retval int32_t return value, if needed 65 */ 66 int32_t main(void) 67 → { 68 uint32_t u32Addr; 70 uint16_t u16Data16Bit = 0x96U; 71 uint32_t u32Data32Bit = 0x5A5A5A5U; 72 uint8_t u8Read8Bit; 73 uint16_t u16Read16Bit; 74 uint32_t u32Read32Bit; 75 int32_t i32Ret1, i32Ret2, i32Ret3; 76</pre> |
| efm_base               |                 | <                                                                                                    |

| efm_base - IAR Embedded                                                                                                    | Workbench ID                                                                              | Arm 8.50.9                                                                                                    |                    | - 🗊 X                                                                                                    |
|----------------------------------------------------------------------------------------------------|-------------------------------------------------------------------------------------------|----------------------------------------------------------------------------------------------------|--------------------|----------------------------------------------------------------------------------------------------|
| File Edit View Project Det                                                                                                    | Disassemi                                                                                 | CMSIS-DAP Tools Window Help<br>▼ < Q > \$ HE < Q > 1 1 1 1 1 1 0 1 1 1 1 1 1 1 1 0 1 1 1 1 1 1 1 1 0 1 1 1 1 1 1 1 1 1 1 1 1 1 1 1 1 1 1 1 1                                                                  | - 📜 j em son i 🚓 🗍 |                                                                                                    |
| Workspace                                                                                                    | <b>▼</b> # ×                                                                              | nain.c X                                                                                                    | ·                  | Disassembly 🔻 🎙 :                                                                                                    |
| Debug                                                                                                    |                                                                                           | ain()                                                                                                    | fo                 | Go to Memory                                                                                                    |
| Files<br>© fine_base - Debug<br>© fine_sp:<br>© fine_sp:<br>© | •                                                                                         | <pre>9 * American Applementation - global ("statut") 9 *** 9 * American Applementation - global ("statut") 9 *** 9 * American Applementation - global ("statut") 9 *** 9 **** 9 ***********************</pre> |                    | Diessembly         0x428:         0x4000'0x82           0x428:         0x4000'0x82         0x4000'0x82           0x440:         0x2000'004         0x4000'0x82           0x441:         0x2000'004         0x4000'0x82           0x441:         0x2000'004         0x4500'0x82           0x451:         0x4001'4408         0x451'0x4001'4408           0x452:         0x4001'4408         0x451'0x4001'4408           0x451:         0x4001'408         0x451'0x400'4408           0x452:         0x4001'408         0x455'0           0x452:         0x4005'0         0x455'0           0x455:         0x465'0         0x455'0 |
| efm_base                                                                                                    |                                                                                           |                                                                                                    | > ~                | <pre>&lt;</pre>                                                                                                    |
| Debug Log                                                                                                    |                                                                                           |                                                                                                    |                    | <b>→</b> 0 3                                                                                                    |
| Log<br>Thu Nov 02, 2023 16:35:3<br>Thu Nov 02, 2023 16:35:3<br>Configuring trace using <sup>1</sup> N<br>Thu Nov 02, 2023 16:35:3<br>ON-Chip (ETEM/TB) trac<br>supported by this process<br>disabled.                                                                                                    | 8: Target rese<br>8: INFO:<br>(TB' setting<br>9: INFO:<br>e mode is not<br>sor - trace is |                                                                                                    |                    |                                                                                                    |
| Build                                                                                                    |                                                                                           |                                                                                                    |                    | - a :                                                                                                    |
| Messages<br>Building configuration: efr<br>Updating build tree<br>Configuration is up-to-dat                                                                                                    | n_base-Deb<br>e.                                                                          |                                                                                                    | File               | Line                                                                                                    |

## 2.2 串口通信

串口通信需要连接 XH-LINK 上的 RX、TX 到目标板的 USART 的 TX、RX。还是以 MCU HC32F460PETB, EV\_F460\_LQ100\_Rev2.0 为例,样例采用 adc\_base,该样例可通过串口 USART4 打印 AD 采样值和对 应的电压值数据。

请按照下图 2-4 所示连接 XH-LINK 与目标板。

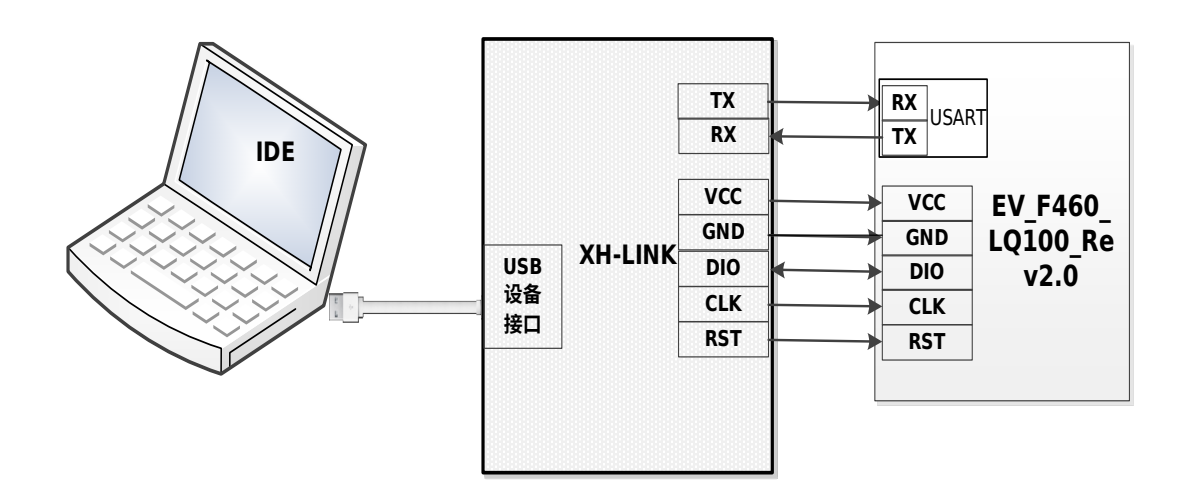

#### 图 2-4 串口通信连接图

实物连接如下图 2-5 所示:

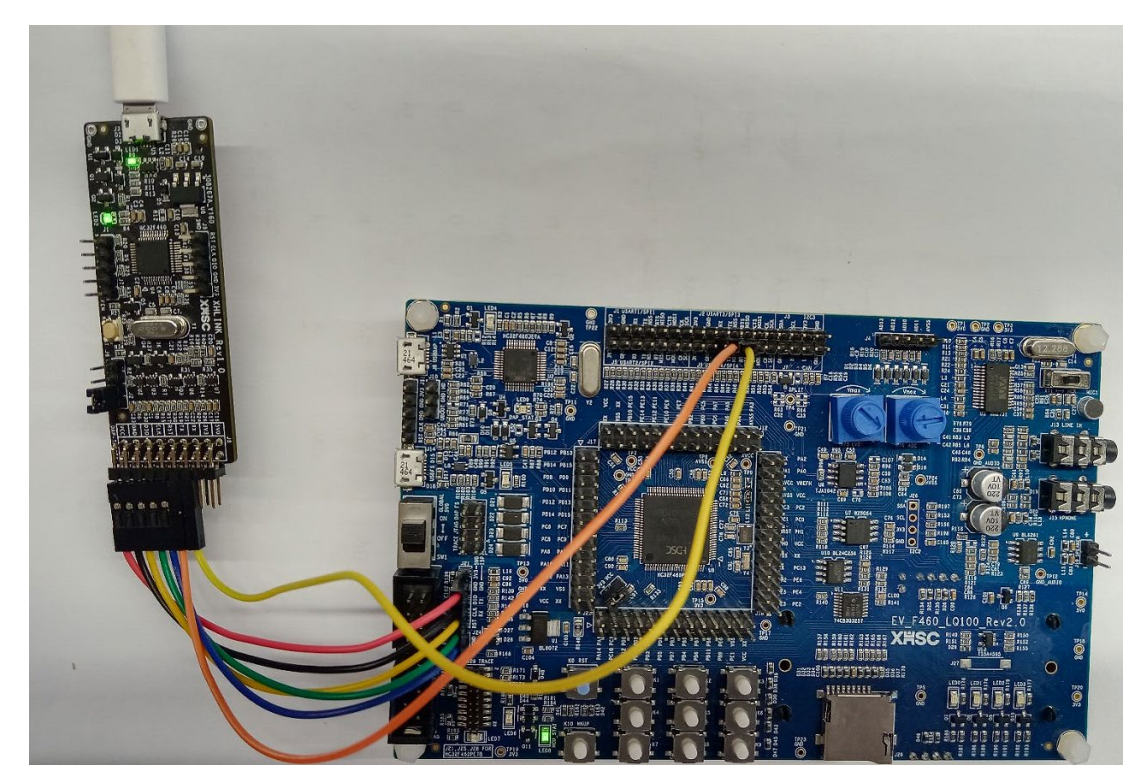

图 2-5 实物连接图

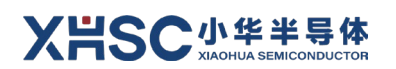

串口通讯步骤如下:

 打开串口调试助手,按照代码配置来设置相应的端口、波特率、数据位、检验位、停止位等,设置 完成后打开端口,等待接收数据。

| 文件(F) 编辑(F) 视图(V) 工具(T) 控制(          | C) 帮助(H)        |         |         |
|--------------------------------------|-----------------|---------|---------|
| . E ∞ ► I = C + -                    | - 🛅 🅸           |         |         |
| 串口设置                                 |                 |         |         |
| 端                                    |                 |         |         |
| 波特率 115200 💌                         |                 |         |         |
| 数据位 8                                |                 |         |         |
| 校验位 None ▼                           |                 |         |         |
| 停止位 1                                |                 |         |         |
| 流 控 None ▼                           |                 |         |         |
|                                      |                 |         |         |
|                                      |                 |         |         |
| ▶ 自动换行                               |                 |         |         |
| □ 显示发送                               |                 |         |         |
| □ 显示时间                               |                 |         |         |
| 发送设置                                 |                 |         |         |
| ASCII     C Hex                      |                 |         | 发送      |
| □ 日利重友  1000 <u></u> ms              | ]               |         |         |
|                                      | 5               |         | -       |
| COM14 OPENED, 115200, 8, NONE, 1, OF | Rx: 0 Bytes Tx: | 0 Bytes | Alithon |

2. 参考应用样例章节进行 IDE 的配置和编译下载,下载后全速运行。可观察到串口数据输出。

| File Edit View Project De | bug Disassemb | oly CMSIS-DAP Tools Window Help                                                                                                    |     |
|---------------------------|---------------|----------------------------------------------------------------------------------------------------|-----|
| 10 10 🖬 🗿 🖶 🕹 🛍           | DOC           | - < Q, > ⇆ +표 < 📮 > d 🍺 📓 🚳 🛲 🕒 C 🔕 📮 (A-7+ r* +1 + 🕨 ) 🖬 + 🖕 💷 🐝 🖡                                                                                                    | fa  |
| Workspace                 | ▼ ¤ ×         | main.c x Readme.txt                                                                                                    | •   |
| Debug                     |               | main()                                                                                                    | fo  |
| Files                     | •             | <pre>91 → /** 92 → ** 93 ** 94 ** 95 ** 95 ** 95 ** 96 ** 96 ** 96 ** 97 ** 96 ** 97 ** 97 ** 97 ** 98 ** 97 ** 98 ** 98 ** 9</pre> |     |
| adc base                  |               | <                                                                                                    | > ~ |

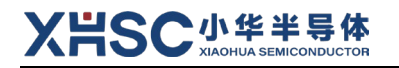

| 文件(E) 编辑(E) 视图(V) Ⅰ目(T) 控制          | (1) 契助(4)                                                 |          |
|-------------------------------------|-----------------------------------------------------------|----------|
|                                     |                                                           |          |
|                                     |                                                           |          |
| 串口设置                                | The ADC value of potentiometer is 662, voltage is 533 mV  | <b></b>  |
| 泄 □ COM14/USP 电行设备)                 | The ADC value of potentiometer is 662, voltage is 533 mV  |          |
|                                     | The ADC value of potentiometer is 663, voltage is 534 mV  |          |
| 波特率 115200 🔻                        | The ADC value of potentiometer is 662, voltage is 533 mV  |          |
| *1.0 12                             | The ADC value of potentiometer is 662, voltage is 533 mV  |          |
| 剱据12 8 ▼                            | The ADC value of potentiometer is 662, voltage is 533 mV  |          |
| 校验位 None ▼                          | The ADC value of potentiometer is 662, voltage is 533 mV  |          |
|                                     | The ADC value of potentiometer is 662, voltage is 533 mV  |          |
| 停止位  1                              | The ADC value of potentiometer is 662, voltage is 533 mV  |          |
| 渣 控 None ▼                          | The ADC value of potentiometer is 663, voltage is 534 mV  |          |
|                                     | The ADC value of potentiometer is 663, voltage is 534 mV  |          |
| 接收设置                                | The ADC value of potentiometer is 662, voltage is 533 mV  |          |
| ix to Kill                          | The ADC value of potentiometer is 662, voltage is 533 mV  |          |
| ASCII     C Hex                     | The ADC value of potentiometer is 662, voltage is 533 mV  |          |
| 反 自动换行                              | The ADC value of potentiometer is 662, voltage is 533 mV  |          |
|                                     | The ADC value of potentiometer is 663, voltage is 534 mV  |          |
| □ 显示发送                              | The ADC value of potentiometer is 662, voltage is 533 mV  |          |
| □ 显示时间                              | The ADC value of potentiometer is 662, voltage is 533 mV  |          |
|                                     | The Abe value of potentionneter is doz, vortage is 555 mv | -        |
| ┌发送设置                               |                                                           |          |
| ASCII     C Hex                     |                                                           |          |
| □ 白动重发 1000 ····                    |                                                           | 发送       |
| 1 日初重次 1000 - ms                    |                                                           |          |
|                                     | r.                                                        |          |
|                                     | >                                                         | <u> </u> |
| COM14 OPENED, 115200, 8, NONE, 1, 0 | F Rx: 1,682 Bytes Tx: 0 Bytes                             | Alithon  |

### 2.3 ISP 在线编程

XH-LINK 具有 USB 转串口功能,可配合 CM ISP 软件来进行在线编程,支持 HC32F120、HC32M120 系列芯片。使用在线编程功能前,需要将 XH-LINK 的 J6 用跳帽短接。

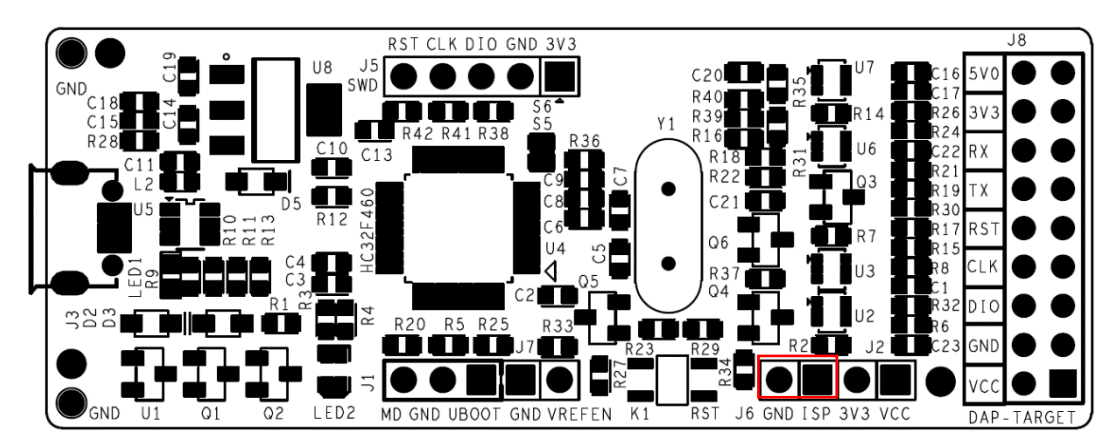

对于 HC32F120 系列 MCU,接线方法如下图 2-6 所示:

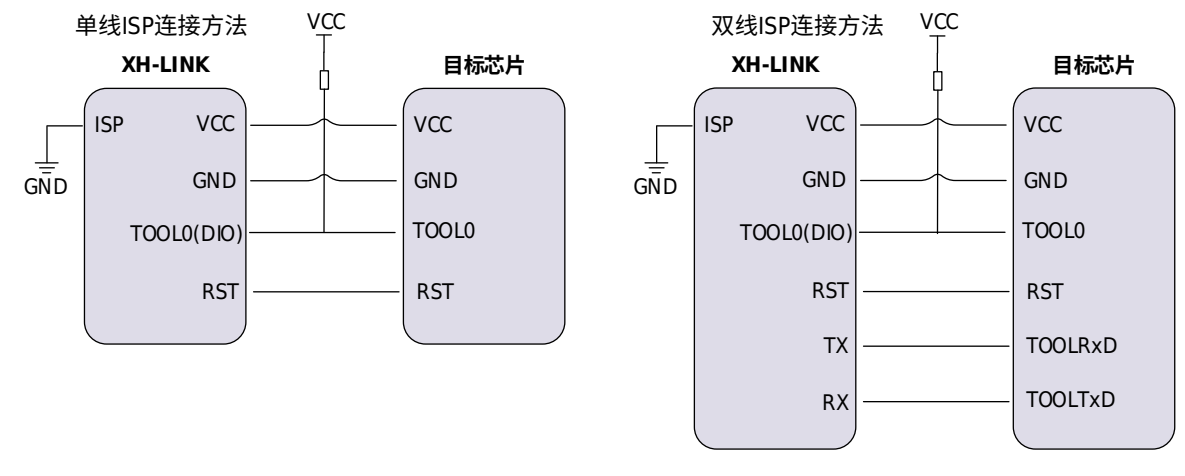

图 2-6 HC32F120 系列连接图

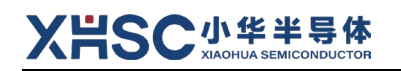

对于 HC32M120 系列 MCU, 接线方法如下图 2-7 所示:

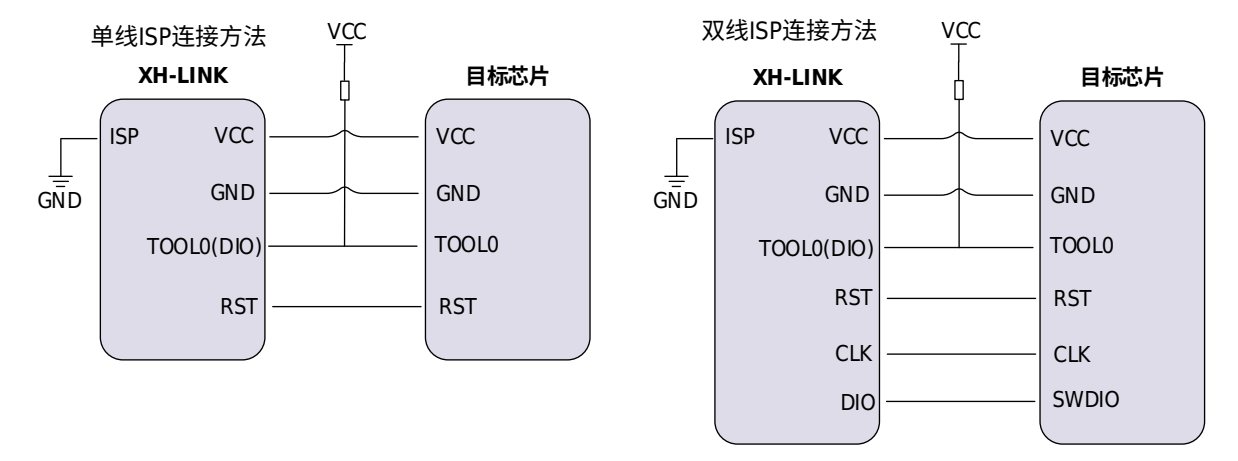

图 2-7 HC32M120 连接图

具体编程方法请参考《Cortex-M 在线编程器用户手册》。

## 3 XH-LINK 调试器固件升级

调试器固件升级有两种方式。一种是 PC 机通过 USB 连接 XH-LINK,U 盘拖拽的方式直接更新;一种是通过烧写的方式下载固件到 XH-LINK。下面章节将分别介绍这两种方式。

### 3.1 固件拖拽方式升级

用户可通过 USB 接口来进行固件更新,请联系相关技术支持人员获取最新的固件。

请按照以下步骤进行操作来进行固件拖拽更新:

1. 将 J1 的 GND 引脚和 UBOOT 引脚用跳帽短接。

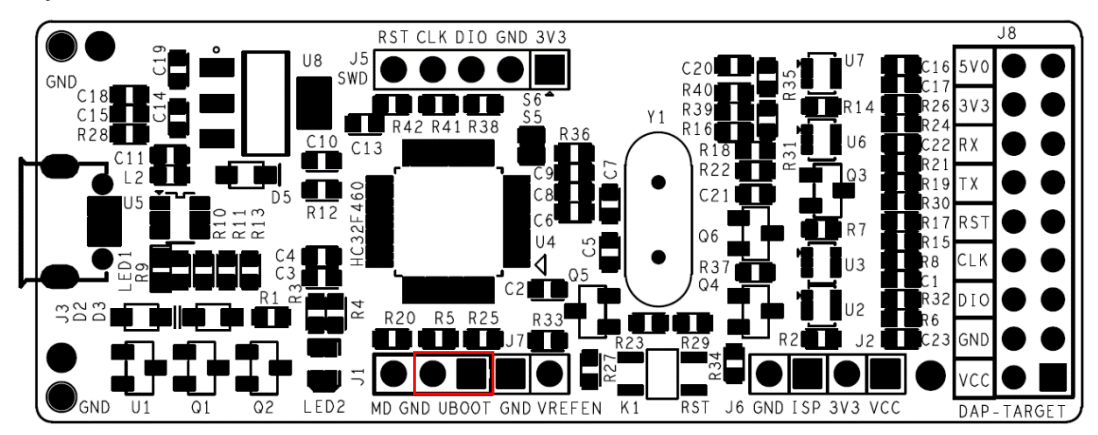

2. 将 XH-LINK 使用 USB 连接线接入 PC,此时状态灯 LED2 呈红色。

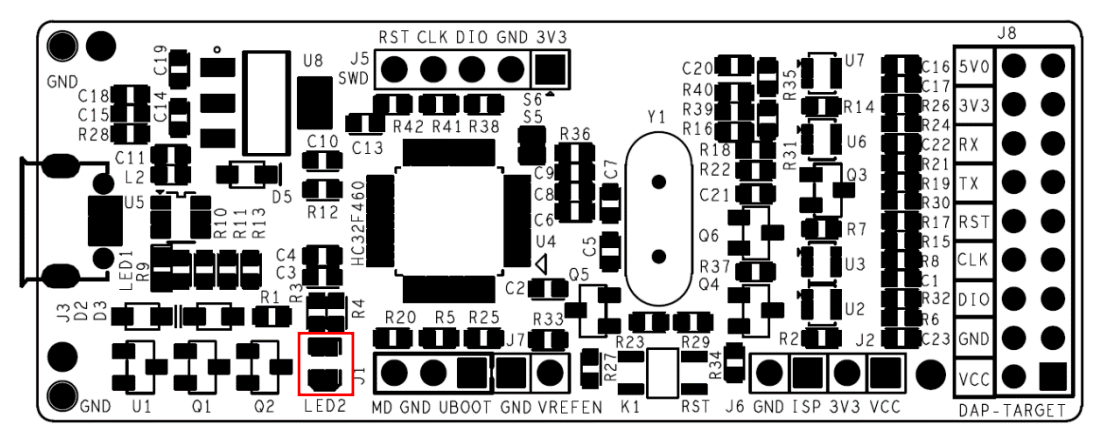

3. 将新的固件复制到 PC 上新增的 U 盘内。

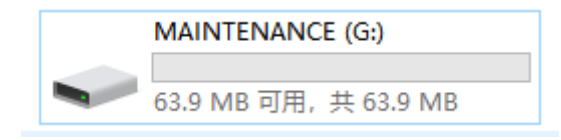

复制完成后,移除 J1 跳帽,并按复位按键或重新上电。此时状态灯 LED2 呈呼吸灯状态,表示固件更新完成。

### 3.2 固件烧写方式升级

- 3.2.1 准备工作
  - 1. 硬件:
    - 1块 XH-LINK 板;
    - 2根 Micro USB 数据线;
    - 1个 USB 转串口模块;
  - 2. 软件
    - 固件烧写 hex 文件;
    - 烧录工具 XHSC ISP;

\*注:请联系我司技术支持人员获取最新的烧写文件。

#### 3.2.2 硬件设置

1. 将 J1 的 MD 和 GND 用跳帽短接。

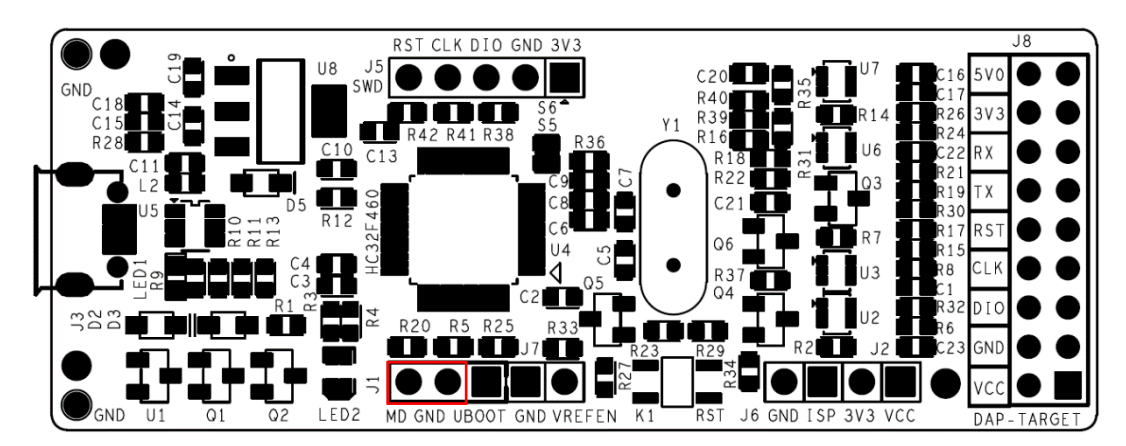

2. 将串口模块与 XH-LINK 的 J5 连接,接线方法如下图所示:

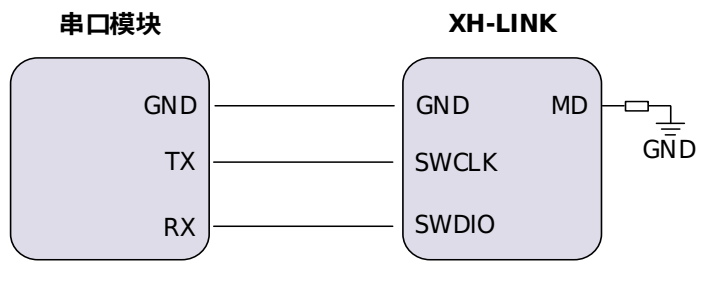

图 3-1 串口模块与 XH-LINK 接线图

#### 3. 最后使用 2 根 USB 数据线分别将串口模块和 XH-LINK 接入 PC。

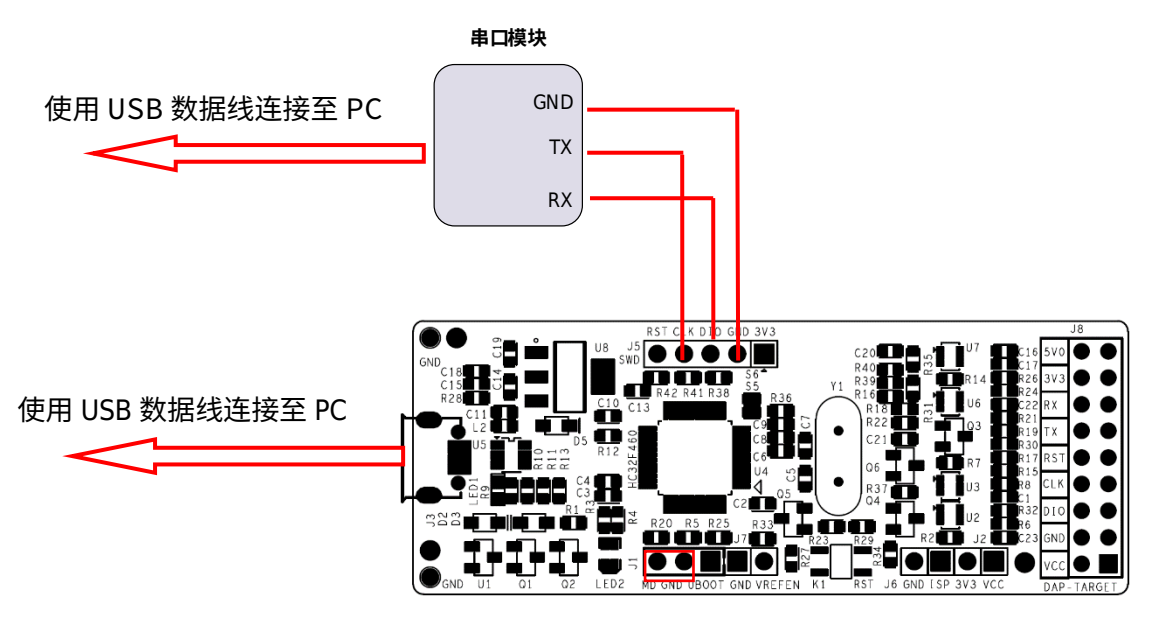

图 3-2 整体连接框图

#### 3.2.3 烧写过程

本次烧写的固件 hex 文件以 DAPLink\_v0256\_Integration-20221014.hex 为例,演示正确的烧写过程, 步骤如下所示。

- 1. 按下 XH-LINK 上的复位按键,并打开 xhsc.exe,设置如下:
  - 目标 MCU HC32F460xExx/ HC32F45xxExx
  - 通信波特率 1000000
  - Hex 文件 DAPLink\_v0256\_Integration-20211014.hex
  - 端口设置 选择 USB 转 UART 模块所识别的 COM 口,单击"读 hex"按钮

#### Х岩SС小华半导体 хіаониа ѕемісолоистоя

| H XHSC MCU Programmer                                                                                                    | – 🗆 X                                        |
|----------------------------------------------------------------------------------------------------|----------------------------------------------|
| 文件 帮助                                                                                                    |                                              |
| MCU设置       HC32F460xExx/HC32F45xxExx ~         目标MCU       HC32F460xExx/HC32F45xxExx ~         通信波特率       1000000 ~         Hex文件       户Link_v0256_Integration-20:         端口设置       COM4    MCU Flash信息          MCU Flash信息       日劫编号         开始地址 0x 0000000       万大小         0万大小       8192         当前编号:       当前编号:         町皮编号:       町皮编号:                  | 编号次数<br>编号步进                                 |
| 操作                                                                                                    | <b>XHSC</b><br>V2.09                         |
| 请确认目标芯片与串口模块的连接:       ▲       加密       全选         MCU. VCC       <>>       串口模块. VCC       00-03       04-07       08-         MCU. GND       <>>       串口模块. RXD       16-19       20-23       24-3         MCU. RXD (PA14)       <>       串口模块. RTS/DTR       32-35       36-39       40-4         MCU. MODE       <>       MCU. GND        48-51       52-55       56-4 | 11 12-15<br>27 28-31<br>43 44-47<br>59 60-63 |
|                                                                                                    | 0%                                           |

2. 确保"擦除"、"空白检测"、"编程"、"验证"已勾选,然后单击"执行"按钮。

| H XHSC MCU Programmer                                                                                                    |                                                                       |                                                                                                    | – 🗆 🗙                   |
|----------------------------------------------------------------------------------------------------|-----------------------------------------------------------------------|----------------------------------------------------------------------------------------------------|-------------------------|
| 文件 帮助                                                                                                    |                                                                       |                                                                                                    |                         |
| MCU设置       HC32F460xExx/HC32F45xxExx ~         通信波特率       1000000 ~         Hex文件       .PLink_v0256_Integration-20!         端口设置       COM4 ~                                                       | MCU Flash信息<br>开始地址 0x 00000000<br>页大小 8192<br>页数量 64<br>Flash大小 512K | <ul> <li>□ 自动编号</li> <li>开始地址 0x</li> <li>起始编号</li> <li>当前编号:</li> <li>历史编号:</li> </ul>                            | 编号次数<br>编号步进            |
| 操作<br>● 片擦除 ○ 页擦除                                                                                                    | 上传<br>✓ 擦除<br>✓ 空白检测<br>✓ 编程<br>✓ 验证<br>□ 读保护1<br>□ 读保护2              | 读Hex 执行                                                                                                    | <b>X#SC</b><br>V2.09    |
| 请确认目标芯片与串口模块的连接:<br>MCU. VCC 〈──〉 串口模块. VCC<br>MCU. GND 〈──〉 串口模块. GND<br>MCU. TXD (PA13) 〈──〉 串口模块. RXD<br>MCU. RXD (PA14) 〈──〉 串口模块. TXD<br>MCU. RESET 〈──〉 串口模块. RTS/DTR<br>MCU. MODE 〈──〉 MCU. GND | ▲ 加密<br>00-0<br>16-1<br>32-3<br>↓ 48-5                                | <ul> <li>全选</li> <li>3 04-07 08-11</li> <li>9 20-23 24-27</li> <li>5 36-39 40-43</li> <li>1 52-55 56-59</li> </ul> | 28-31<br>44-47<br>60-63 |
|                                                                                                    |                                                                       |                                                                                                    | 0%                      |

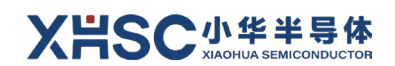

3. 等待编程结束,信息框出现"验证成功"。

| HXHSC MCU Programmer                                                                                                    |                                                                   |                                                                                                    |                                        | _                                | ×    |
|----------------------------------------------------------------------------------------------------|-------------------------------------------------------------------|----------------------------------------------------------------------------------------------------|----------------------------------------|----------------------------------|------|
| 文件 帮助                                                                                                    |                                                                   |                                                                                                    |                                        |                                  |      |
| MCU设置       HC32F460xExx/HC32F45xxExx ~         目标MCU       HC32F460xExx/HC32F45xxExx ~         通信波特率       1000000 ~         Hex文件       PLink_v0256_Integration-202         端口设置       COM4 ~ | MCU Flash信息<br>开始地址 0x 0000<br>页大小 8192<br>页数量 64<br>Flash大小 5124 | 00000<br>开始地址<br>2<br>2<br>2<br>3<br>2<br>3 前编号<br>3<br>5<br>5<br>5<br>5<br>5<br>5<br>5<br>5<br>5<br>5<br>5<br>5<br>5 | 명<br>Ox 3                              | 扁号次数<br>扁号步进                     |      |
| 操作<br>● 片擦除<br>○ 页擦除                                                                                                    | 上传<br>又<br>到                                                      | 部余<br>2 白 检测<br>读 Hex<br>幸 征<br>気保 护 1<br>気保 护 2                                                                      | 执行                                     | X#S<br>V2.09                     | С    |
| <                                                                                                    |                                                                   | IP語 ● 全法<br>00-03 04-0<br>16-19 20-2<br>32-35 36-3<br>48-51 52-5                                                      | 08-11<br>08-11<br>09 40-43<br>05 56-59 | 12-15<br>28-31<br>44-47<br>60-63 |      |
|                                                                                                    |                                                                   |                                                                                                    |                                        |                                  | 100% |

 断开串口模块和 XH-LINK 之间的连接,移除 J1 跳帽,按下复位按键,此时状态指示灯应该处于绿 色由明到暗的呼吸灯状态,指示固件烧写成功。点击 WIN10"安全删除硬件并弹出媒体",应能看 到固件版本号,指示 XH-LINK 被 PC 正确识别。

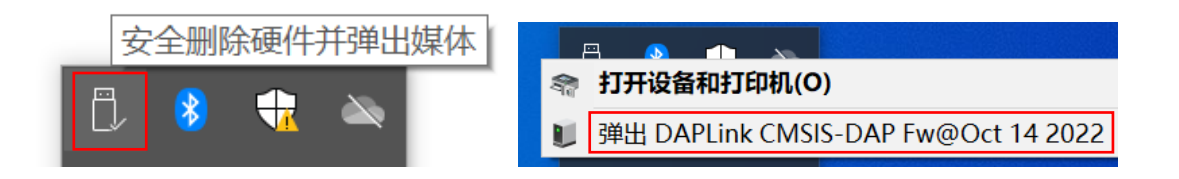

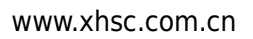

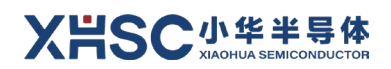

## 版本修订记录

| 版本号     | 修订日期       | 修订内容                       |
|---------|------------|----------------------------|
| Rev1.0  | 2023/11/24 | 初版发布。                      |
| Rev1.01 | 2024/01/24 | XHLINK、XLINK 均修改为 XH-LINK。 |